# <u>TUTORIAL PARA DESHABILITAR USO OBLIGATORIO DE CONTROLADORES</u> <u>FIRMADOS EN WINDOWS 10</u>

1. En el escritorio nos vamos Inicio y Configuración

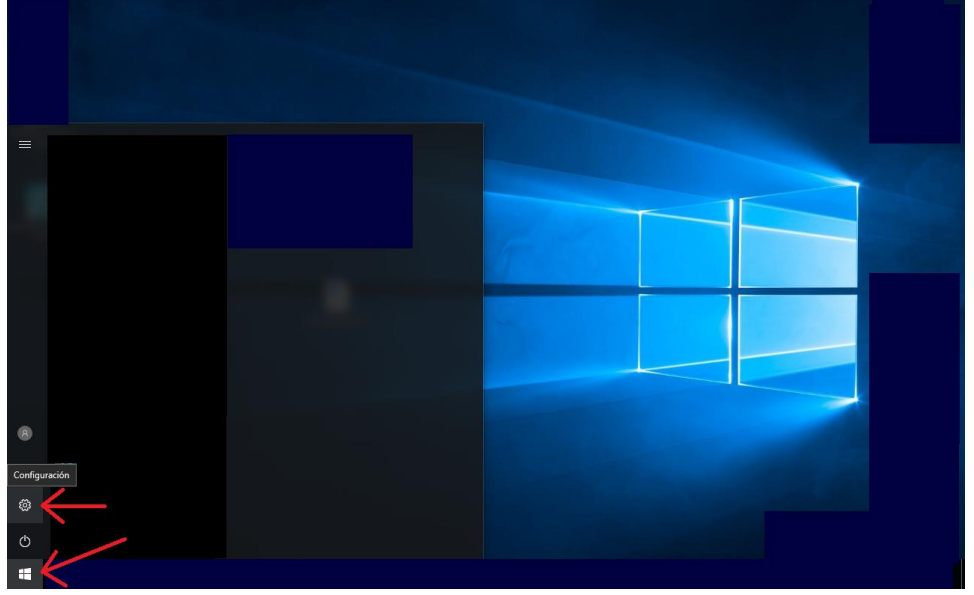

2. Elegimos Actualización y seguridad en la pantalla que aparece

|                                                      | Configuración de Windows                 |                                     |                                                              |                                                                         |  |
|------------------------------------------------------|------------------------------------------|-------------------------------------|--------------------------------------------------------------|-------------------------------------------------------------------------|--|
| Sistema<br>Pantalla, notificaciones,<br>aplicaciones | Dispositivos<br>Bluetooth, dispositivos  | Red e Internet<br>Wi-Fi, modo avión | Personalización<br>Fondo, pantalla de bloqueo                | Cuentas<br>Cuentas corroo electrónico,<br>sincronizar, trabajo, familia |  |
| Hora e idioma<br>Idioma, fecha                       | Accesibilidad<br>Narrador, accesibilidad | Privacidad<br>Ubicación, cámara     | Actualización y<br>seguridad<br>Windows Update,<br>seguridad |                                                                         |  |

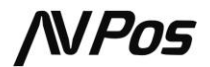

## 3. Elegimos el menú de Recuperación

**#** e

**.** 

| ÷              | Configuración               |                                                                                                    | -       | ٥      | ×  |
|----------------|-----------------------------|----------------------------------------------------------------------------------------------------|---------|--------|----|
| ŝ              | Inicio                      | Estado de la actualización                                                                                                    |         |        |    |
| β              | uscar una configuración 🖉 🔎 | Tu dispositivo está actualizado. Última comprobación: 27/10/2016, 11:00                                                                              |         |        |    |
| Act            | ualización y seguridad      | Buscar actualizaciones                                                                                                    |         |        |    |
| 0              | Windows Update              | Historial de actualizaciones                                                                                                    |         |        |    |
| ¢              | Windows Defender            |                                                                                                    |         |        |    |
| Ť              | Copia de seguridad          | Configuración de actualización                                                                                                    |         |        |    |
| 0              | Recuperación                | Las actualizaciones disponibles se descargarán y se instalarán automáticamente, excepto por las conexiones de uso medido<br>que se apliquen cargos). | o (dono | de pue | le |
| Ø              | Activación                  | Cambiar horas activas                                                                                                    |         |        |    |
|                | Encontrar mi dispositivo    | Opciones de reinicio                                                                                                    |         |        |    |
|                |                             | Opciones avanzadas                                                                                                    |         |        |    |
| Ĥ              | Para programadores          |                                                                                                    |         |        |    |
| P <sub>P</sub> | Programa Windows Insider    | ¿Estás buscando información sobre las actualizaciones más recientes?<br>Más información                                                              |         |        |    |

### 4. En la sección de Inicio avanzado seleccionar Reiniciar ahora ð X

| <  | Configuración                |                                                                                                    | - |
|----|------------------------------|----------------------------------------------------------------------------------------------------|---|
| ŝ  | 3 Inicio                     | Restablecer este PC                                                                                                    |   |
| 8  | Buscar una configuración 🖉 🖉 | Si el equipo no se ejecuta correctamente, restablecerlo puede                                                                                                    |   |
| Ac | tualización y seguridad      | ayudar a solucionario. le permite elegir mantener tus archivos o<br>eliminarios y, después, se reinstala Windows.<br>Comenzar                                                                         |   |
| C  | Windows Update               |                                                                                                    |   |
| 9  | Windows Defender             | Volver a una compilación anterior                                                                                                    |   |
| Ť  | Copia de seguridad           | Esta opción ya no está disponible porque el equipo se actualizó<br>bace más de 10 días                                                                                                    |   |
| 3  | ) Recuperación               | Comenzar                                                                                                    |   |
| 0  | ) Activación                 |                                                                                                    |   |
| Å  | Encontrar mi dispositivo     | Inicio avanzado                                                                                                    |   |
| R  | Para programadores           | Inicia desde un dispositivo o disco (como una unidad USB o un<br>DVD), cambia la configuración de inicio de Windows o restaura<br>Win <u>dows d'esde</u> una imagen del sistema. Tu PC se reiniciará. |   |
| A  | Programa Windows Insider     | Reiniciar ahora                                                                                                    |   |
|    |                              |                                                                                                    |   |
|    |                              | Más opciones de recuperación                                                                                                    |   |
|    |                              | Más información sobre cómo empezar de cero con una instalación<br>limpia de Windows                                                                                                    |   |
|    |                              |                                                                                                    |   |

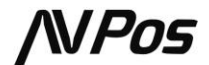

5. Una vez reiniciado Windows seleccionamos Solucionar problemas

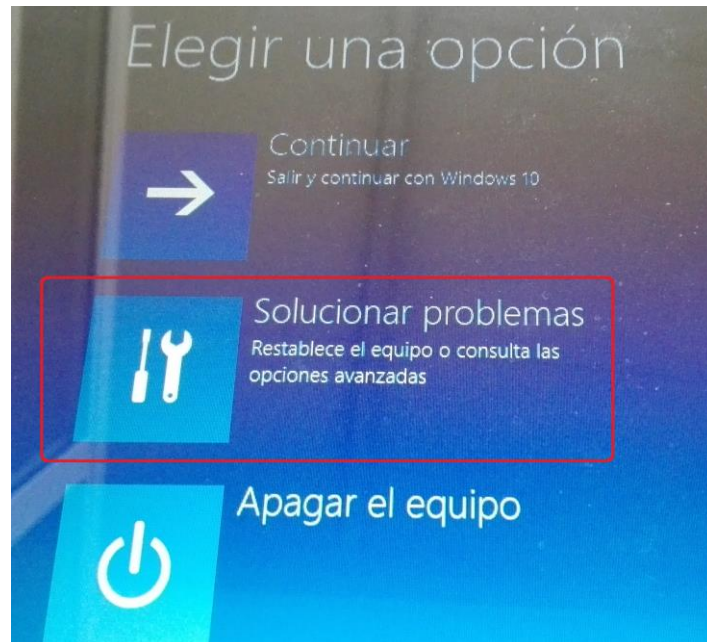

6. Y luego Opciones avanzadas

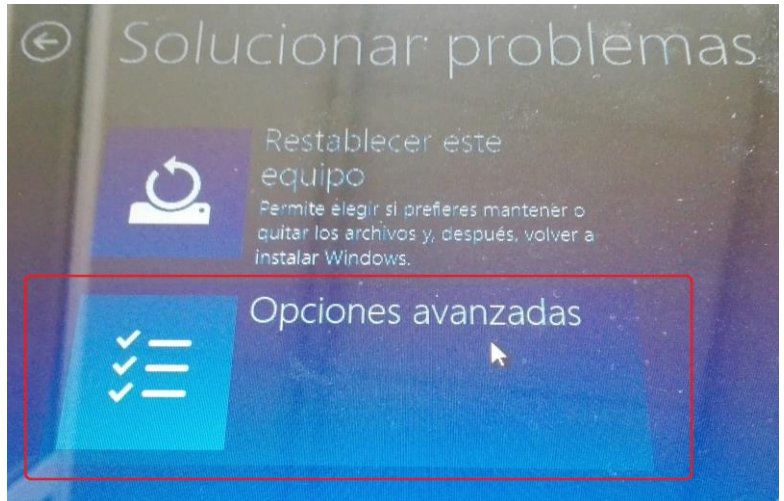

7. Y finalmente Configuración de Inicio

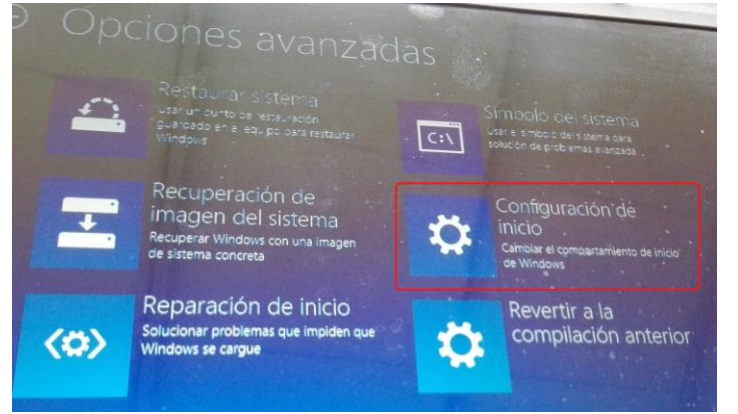

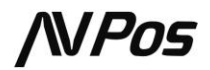

8. Ahora solicitamos Reiniciar en la pantalla

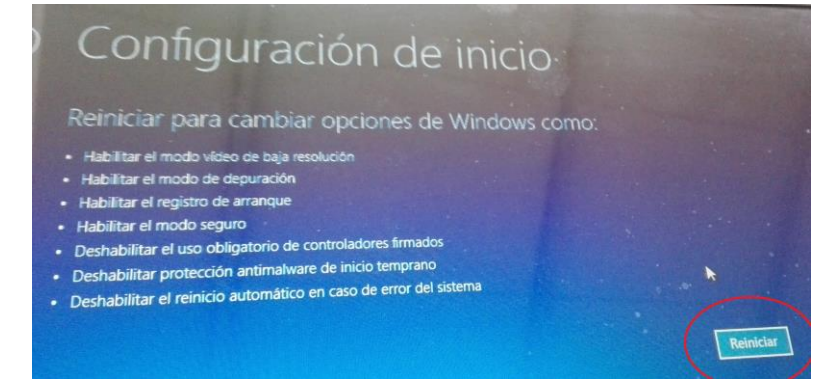

#### 9. Una vez se ha reiniciado Windows pulsamos 7 o F7 en el menú

#### Configuración de inicio

a de la companya de la companya de la companya de la companya de la companya de la companya de la companya de l

- 1) Habilitar depuracion
- 2) Habilitar el registro de arranque
- 3) Habilitar vídeo de baja resolución
- 4) Habilitar modo seguro
- 5) Habilitar modo seguro con funciones de red
- 6) Habilitar modo seguro con símbolo del sistema
- 7) Deshabilitar el uso obligatorio de controladores firmados
- 8) Deshabilitar protección antimalware de inicio temprano
- 9) Deshabilitar reinicio automático tras error.

Presione F10 para ver más opciones Presione Entrar para volver al sistema operativo

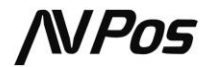